## A dokumentumon szereplő elektronikus aláírás hitelességéről a következőképpen győződhet meg:

- 1. Nyissa meg a dokumentumot az Adobe Reader programmal.
- 2. Az Adobe Readerben válassza a "Szerkesztés/Beállítások" menüpontot.

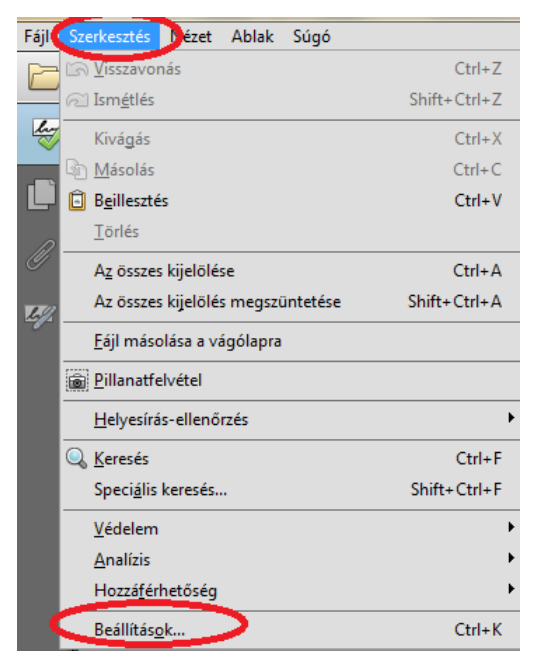

3. A beállításoknál válassza a "Megbízhatóságkezelő" menüpontot, és ott az "Európai Unió által jóváhagyott megbízható tanúsítványok frissítései" pontban a "Frissítést".

| (stanóriáln                                                                                                    | Maakiahatériakasalé                                                                                                    |
|----------------------------------------------------------------------------------------------------|----------------------------------------------------------------------------------------------------|
| Kategóriák:<br>Átlalános<br>Dokumentumok<br>Megjegyzés<br>Oldalmegjelentés<br>Teljes képernyő<br>3D és multimédia<br>Adobe Online szolgáltatások<br>Alálárások<br>Azonosítás<br>Biztonság<br>Biztonság (nagyobb)<br>Egység<br>Ellenőrzés<br>E-mail fiókok<br>Hozzáfehetőség<br>Internet<br>JavaScript<br>Kersé<br>Mefs (SD)<br>Mérés (Geo)<br>Multimédia meglízhatósága (régebbi típus)<br>Nyelv<br>Olvasás<br>Szemléző | Megbizhatóságkezelő PDF-fájlcsatolmányok ☑ Nem PDF fájlcsatolmányok külső alkalmazással történő megnyitásának engedélyezése Az engedélyezett és nem engedélyezett fájlcsatolmány-típusok alapértelmezett listájának visszaállítása: <u>Visszaállítás</u> Internet-hozzáférés PDF-fájlokból a webböngészőn kivül A PDF-fájlok csak a felhasználó kifejezett engedélyével küldhetnek adatokat az internetre. <u>Beállítások módosítása</u> Automatikus Adobe jóváhagyott megbizható tanúsítványok frissítései ☑ Megbizható főtanúsítványok letöltése egy Adboe-kiszolgálóról (személyes adatok küldése nélkül) <u>Rákérdezés frissítés előtt</u> <u>Frissítés</u> |
|                                                                                                    | Automatikus Európai Unió által jóváhagyott megbizható tanúsítványok frissítései                                                                                                    |

- 4. Amennyiben kérdést tesz fel a rendszer, kattintson arra, hogy "Igen", kívánja telepíteni a frissítést.
- 5. Ezután a "Biztonsági beállítások frissítése sikerült" visszajelzés jelenti, hogy rendben megtörtént a frissítés.
- 6. Ezt követően a kapott dokumentumon szereplő aláírásokról már az Adobe Reader is azt kell jelezze, hogy érvényesek.